# 7.1 Come elaborare i dati: introduzione al foglio elettronico Insegnamento di Informatica

#### Elisabetta Ronchieri

Corso di Laurea di Economia, Universitá di Ferrara

I semestre, anno 2014-2015

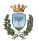

Elisabetta Ronchieri (Universitá)

Insegnamento di Informatica

### Argomenti

Che cosa é

Inserimento dati Esercizio

#### Manipolazione di base

#### Elaborazione dei dati

Formule Funzioni Esercizi

Grafici Esercizi

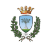

# Argomenti

#### Che cosa é

Inserimento dati Esercizio

#### Manipolazione di base

#### Elaborazione dei dati

Formule Funzioni Esercizi

G<mark>rafici</mark> Eserciz

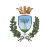

## Che cosa é

- Un foglio elettronico (spreadsheet) si presenta come una grande tabella le cui righe e colonne si intersecano in celle.
- Le celle possono contenere differenti dati:
  - Numeri
  - Testo
  - Date
  - Valute
- I dati possono essere modificati ed elaborati.

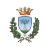

# Che cosa é

• É una applicazione che permette di:

- Immettere dati (informazioni digitali) in una griglia bidimensionale di celle (tabella):
  - possono essere inseriti, cancellati, modificati, duplicati, ed altro
- Elaborare i dati immessi:
  - consente di eseguire calcoli matematici automaticamente
  - al variare di un dato, tutti gli altri vengono ricalcolati automaticamente
- Manipolare tali informazioni in modo intuitivo, creando relazioni tra celle che contengono dati e dispongono i risultati in celle vuote.

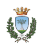

# Che cosa é

- I fogli elettronici permettono di creare programmi che realizzano algoritmi applicati sui dati inseriti.
- I fogli elettronici piú noti sono Calc (Open Office) ed Excel (Microsoft Office), aventi identica funzionalitá realizzata con varie interfacce e nomi di funzione.

| 00                                   | l                         | ntitled 1 - LibreOffice Calc |         |        |
|--------------------------------------|---------------------------|------------------------------|---------|--------|
| Ele Edit View Insert Format Iools Da | ata Window Help           |                              |         |        |
| 🗍 • 🔒 🖶 🗶 🖉 😹                        | k 🍯 😹 🗒 🗋 🕞 • 🐴 🚳 • 🖉 • 1 | 為会話 🍯 🔰 🗮 🛄                  | 2       |        |
|                                      |                           |                              |         |        |
| Liberation Sans V 10                 | • 18 î M E E E E 🖩 🦷      | ) 🗇 🖓 🗤 🔤 🖌 🖽 . 🌄 .          | · 😐 · 🔛 |        |
| Α1 🗸 📈 Σ Ξ                           |                           |                              |         |        |
| A B                                  | C D E                     | F G H                        | I J     | K L MA |
| •                                    |                           |                              |         |        |
| 2                                    |                           |                              |         |        |
| 3                                    |                           |                              |         |        |
| 4<br>C                               |                           |                              |         |        |
| 5                                    |                           |                              |         |        |
| 7                                    |                           |                              |         |        |
| 9                                    |                           |                              |         |        |
| 9                                    |                           |                              |         |        |
| 10                                   |                           |                              |         |        |
| 11                                   |                           |                              |         |        |
| 12                                   |                           |                              |         |        |
| 13                                   |                           |                              |         |        |
| 14                                   |                           |                              |         |        |
| 15                                   |                           |                              |         |        |
| 16                                   |                           |                              |         |        |
| 17                                   |                           |                              |         |        |
| 18                                   |                           |                              |         |        |
| 19                                   |                           |                              |         |        |
| 21                                   |                           |                              |         |        |
| Sheet1/                              | 1                         |                              |         | ×      |
| Find V                               | 2 A A                     |                              |         |        |
| Sheet 1 /1                           | Default                   | =1 R                         | Sum=0   |        |

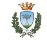

## Struttura del foglio elettronico

- Un foglio elettronico é organizzato in fogli di lavoro composto da una serie di caselle dette celle.
- La cella é l'intersezione tra una riga e una colonna:
  - le righe sono identificate da una numerazione progressiva sul lato sinistro dello schermo (ad es. 2).
  - le colonne sono identificate da una lettera dell'alfabeto (ad es.B) che fa da intestazione per ciascuna colonna.
- La cella é l'unitá elementare del foglio di calcolo, riferita per colonna (A,B,...) e riga (1,2,...), ad es. B2.
- La cella é il posto in cui si inseriscono i dati:
  - cella attiva é quella selezionata per l'inserimento dei dati che appare con un bordo scuro.
- Ciascuna cella contiene al piú 256 caratteri.

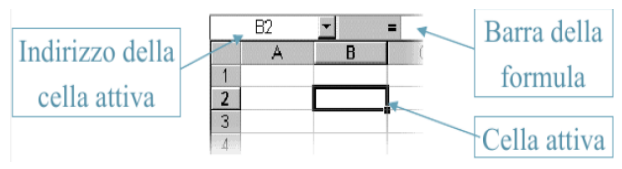

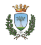

## Intervalli di celle

- Piú dati si dispongono in intervalli rettangolari o insiemi di celle.
- Gli intervalli sono riferiti per
  - la cella piú in alto a sinistra
  - la cella piú in basso a destra
- Esempi: B2:B10, B12:E12, D3:F8

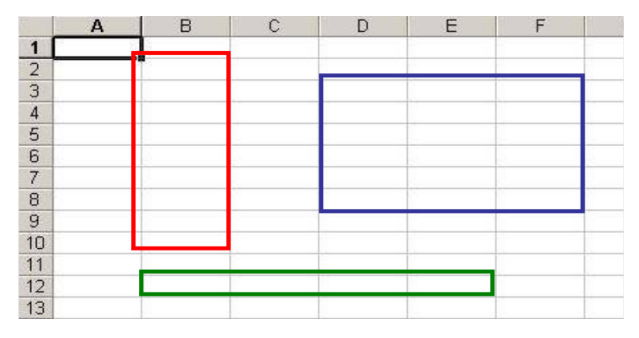

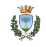

## Intervalli di celle

- É possibile riferirsi a insiemi di intervalli.
- Esempio: (intervalli disgiunti) C2:C10; D4:F10

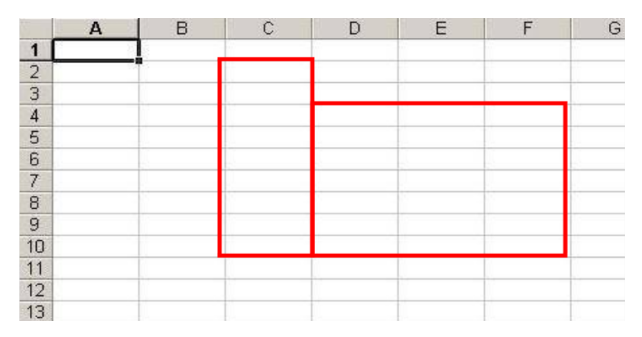

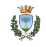

# Argomenti

#### Che cosa é

#### Inserimento dati Esercizio

#### Manipolazione di base

#### Elaborazione dei dati

Formule Funzioni Esercizi

Grafici Eserciz

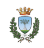

# Celle

#### Il contenuto di una cella puó essere:

- un valore costante (un numero o del testo);
- il risultato di una formula.

Riconosce automaticamente il tipo di dato.

|   | A5       | - |
|---|----------|---|
|   | А        |   |
| 1 | ciao     |   |
| 2 | 45       |   |
| З | 22/10/10 |   |
| 4 | a45      |   |
| 5 |          |   |
| 6 |          |   |

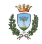

# Celle

► Se il contenuto della cella supera le dimensioni:

- se le celle seguenti sono vuote, la frase é visualizzata anche sulle celle seguenti;
- se le celle seguenti non sono vuote, la frase é tagliata.
- Le celle possono essere dimensionate.

|   | A1        | -           | =  | contenu | ito della cell | a A1 |
|---|-----------|-------------|----|---------|----------------|------|
|   | Α         | В           |    | С       | D              | E    |
| 1 | contenuto | della cella | A1 |         |                |      |
| 2 |           |             |    |         |                |      |

|   | A1         | -        | = | contenu | to della cel | la A1 |
|---|------------|----------|---|---------|--------------|-------|
|   | А          | В        |   | С       | D            | E     |
| 1 | contenuto. | cella B1 |   |         |              |       |
| 2 |            |          |   |         |              |       |

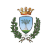

### Riferimento alle cele

Modi per riferirsi ad una cella:

Relativo : conserva le distanze ma non la posizione fisica della cella (Ad es. A1)

- Assoluto : conserva la posizione fisica della cella (Ad es. \$A\$1)
  - Misto : conserva la posizione fisica della colonna o della riga (\$A1 oppure A\$1)
- Excel non distingue tra maiuscole e minuscole (a1 equivalente ad A1)

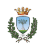

### Riferimento alle cele

• É possibile riempire le celle:

Direttamente : digitando da tastiera il dato allinterno Copiando : si seleziona un dato e lo si ricopia nella cella (CTRL-C CTRL-V) Riempimento : facendo generare al foglio di calcolo una serie

di numeri, quali date.

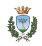

### Esercizio

- Aprire applicativo per creare un foglio di lavoro.
- Inserire in quattro colonne Matricola, Nome e Cognome, Partizione corso informatica.
- Sotto le colonne inserire i dati relativi a 10 studenti universitari.
- Salvare il file.
- Eliminare i dati relativi ad uno studente.
- Inserire in mezzo dei dati di un altro studente.

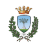

# Argomenti

Che cosa é

Inserimento dati Esercizio

#### Manipolazione di base

#### Elaborazione dei dati

Formule Funzioni Esercizi

G<mark>rafici</mark> Eserciz

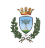

- Aiuta a capire i dati e a trovare errori.
- Le colonne codificano le caratteristiche dei dati.
- ► Una volta selezionato la colonna, selezionare dal menu Dati → Ordina e specificare il tipo di ordine se crescente o decrescente.

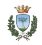

### Filtri

- É una funzione utile quando si vogliono filtrare dati su piú campi in modalitá di visualizzazione.
- Individua velocemente casi che soddisfano certi criteri.
- Bisogna selezionare le colonne da filtrare, scegliendo il filtro che ci interessa.
- Come risultato vengono visualizzate le righe che soddisfano i criteri specificati.

## Scambio dati con altri programmi

- Per un diretto scambio con altri programmi, basta selezionare i dati e fare i soliti copia e incolla.
- I dati si possono anche salvare in file di altri formati.
- Per importare dati da formato testuale, aprire il file e seguire la procedura guidata.
- Possiamo incorporare fogli di lavoro direttamente in altri documenti quali Word (Writer), PowerPoint ed adoperarne all'interno del documento.

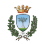

# Argomenti

Che cosa é

Inserimento dati Esercizio

Manipolazione di base

#### Elaborazione dei dati

Formule Funzioni Esercizi

Grafici Esercizi

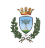

- Le operazioni di calcolo sono chiamate formule.
- Una formula inizia con il segno =.
- Gli operandi di una formula sono:
  - ▶ Numeri (ad es. =5+6);
  - ► Celle (ad es. =B2+C2).
- Una volta selezionata una cella basta scrivere = e la formula e dare invio.

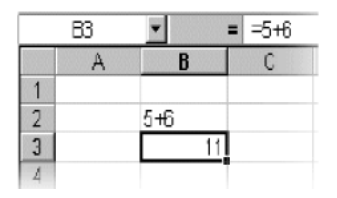

|   | D2 | ¥ | = =B2+C2 | 2 |
|---|----|---|----------|---|
|   | В  | C | D        |   |
| - |    |   |          |   |
| 2 | 10 | 3 | 13       |   |
| 3 | 20 | 5 |          |   |
| 4 | 2  | В |          |   |
| 5 | 20 | 4 |          |   |
| 6 | 3  | 2 |          |   |
| 7 |    |   |          |   |

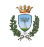

- I calcoli vengono eseguiti automaticamente.
- Il risultato compare sulla cella selezionata che contiene la formula stesa.
- La formula compare sulla barra delle formule.
- Per applicare una formula alle varie celle basta copiare, selezionare e incollare.
- ► Per modificare una formula é sufficiente fare doppio click.
- Ad ogni variazione del contenuto di una cella riferita in una formula viene ricalcolata la formula.
- Excel memorizza la formula, non il risultato.
  - Quando si apre un foglio i risultati sono ricalcolati.

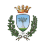

Esempi:

- ► Inserire dati numerici nelle celle A6 e B6.
- Selezionare la cella C6 per calcolare la somma delle celle A6 e B6 e scrivere nella cella C6: =A6+B6 oppure
  - =A6+\$B\$6
- Selezionare la cella D6 per calcolare la divisione tra la somma di 2 ed il contenuto della cella B2 e 3, e scriere nella cella D6: =(B2+2)/3

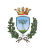

# Calcoli semplici

- L'operazione inizia sempre con =.
- Operatori di base sono +, -, \*, /.
- ► La prioritá delle operazioni é \*, /, >, + e -.
- Si cambia prioritá usando le parentesi ()
- Gli operatori di confronto sono:

- $\blacktriangleright$  = uguale a
- <> diverso da
- Operatori su stringhe:
  - & concatenazione di stringhe (="Salve" & gente" equivale a Salve gente)

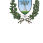

### Operatori

- Operatori di riferimento:
  - intervallo (C1:C5 identifica le celle comprese tra C1 e C5);
  - ; unione (C1;C5 identifica la cella C1 e la cella C5);
  - ! identifica un foglio di lavoro (=Foglio3!A1: identifica la cella A1 del foglio 3).

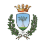

# Riferimenti

| Descrizione     | Codifica                                                                          | Esempio  |
|-----------------|-----------------------------------------------------------------------------------|----------|
|                 |                                                                                   |          |
| cella           | <colonna><numero_riga></numero_riga></colonna>                                    | B3       |
| vettore riga    | <rif_cella_sinistra>:<rif_cella_destra></rif_cella_destra></rif_cella_sinistra>   | B1:D10   |
| vettore colonna | <rif_cella_in_alto>:<rif_cella_in_basso></rif_cella_in_basso></rif_cella_in_alto> | B1:B10   |
| intera riga     | <num_riga>:<num_riga></num_riga></num_riga>                                       | 1:1      |
| intera colonna  | <colonna $>$ : $<$ colonna $>$                                                    | B:B      |
| tabella         | <cella_sx_in_alto>:<cella_dx_in_basso></cella_dx_in_basso></cella_sx_in_alto>     | B1:D10   |
| gruppo di celle | <rif_cella1>;<rif_cella2>;</rif_cella2></rif_cella1>                              | B1;F4;B7 |

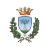

## Riferimenti assoluti e relativi

- Riferimento assoluto usa il prefisso \$ davanti la colonna o la riga (es. A\$1)
- ▶ Riferimento relativo é del tipo <colona><riga> (es. A1)
- Riferimento copiato é tale da:
  - cambiare se é relativo;
  - rimane costante se é assoluto.
- ▶ I riferimenti assoluti indicano valori scalari, costante, etc.
- I riferimenti relativi indicano elementi delle matrici.

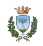

## Riferimenti assoluti e relativi

Esempi:

- A1 cambia la colonna e la riga se viene trascinato su una riga o colonna.
- \$A1 cambia solo la riga se viene trascinato in una riga, per cui la colonna é fissa.
- A\$1 cambia solo la colonna se viene trascinato in una colonna, per cui la riga é fissa.
- ▶ \$A\$1 non cambia in nessun tipo di trascinamento.

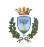

Esempi:

- Inserire nella cella A1 la elaborazione = 3 + 5.
- ▶ Inserire nella cella B1 il valore 5 e nella cella C1 il valore 10.
- Mettere nelle celle D1:D5 le seguenti elaborazioni:

▶ = 
$$B1 + C1$$
  
▶ =  $B1 - C1$   
▶ =  $B1 * C1$   
▶ =  $B1/C1$ 

$$= B1 * (3 + C1)$$

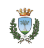

## Funzioni

- Esiste una grande varietá di funzioni.
- Sono formule predefinite, alcune delle quali sono:
  - sen(), cos(), exp(), potenza(), radq()
  - casuale(), int(), segno(), ass()
  - somma(), media(), mediana(), var(), dev.st(), conta.numeri()
  - min(), max()
  - sin(), cos(), exp(), power(), sqrt()
  - rand(), int(), sign(), abs()
  - sum(), average(), median, mode(), var(), stdev(), count()
- Le funzioni ricevono uno o piú valori detti argomenti.
- La sintassi é

=Funzione(arg1; arg2; argN)

- ▶ arg1, arg2, argN possono essere a loro volta funzioni.
- L'argomento di una funzione pu
   ó essere un'altra funzione (funzioni annidate).

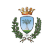

### Funzioni

Esempi:

Sommare i dati nelle celle comprese tra C1 e C5
 =SOMMA(C1:C5)
 =SOMMA(C1;C2;C3;C4;C5)

 Calcolare la media dei dati nelle celle comprese tra C1 e C5 e in quelle comprese tra D1 e D5
 =MEDIA(C1:C5;D1:D5)

Restituire data e ora corrente

=ADESSO()

 Restituire un numero casuale =CASUALE()

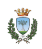

### Funzioni di testo

- Un testo puó essere espresso da una sequenza di lettere, numeri e simboli.
- Alcune funzioni con parametri testuali:
  - Iunghezza(t) restituisce il numero di simboli in una stringa t.
  - concatena(t1;t2;t3;...) unisce diversi elementi di un testo in un elemento
  - trova(t;T) rileva un testo t all'interno del testo T
  - sostituisce(T,t1,t2) sostituisce ogni occorrenza di t1 in T con t2
  - testo(n;form) converte il numero n in testo usando il formato form
  - valore(t) converte un testo t in un numero
  - len(), concatenate(), left(), mid(), right(), exact(), text(), value()

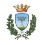

### Esercizi

Esercizio 1: Dato il testo T pari a 'usare funzioni di testo'

- Calcolare la lunghezza del testo T;
- Capitalizzare tutte le lettere del testo T nel testo T2;
- Creare un nuovo testo T3 sostituendo ogni occorrenza in T di 'testo' con 'TESTO';
- Verificare se nel testo T e' presente la sequenza 'testo' e 'funzioni'.

Esercizio 2:

- Scrivere in due colonne le varie Regioni Italiane riportando per ciascuna una Cittá.
- Concatenare la Regione con la Cittá.
- Convertire il testo in maiuscolo.

### Esercizi

Esercizio 3:

- Inserire una serie di valori per la variabile A.
- Calcolare B = sqrt(A)

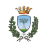

# Argomenti

Che cosa é

Inserimento dati Esercizio

Manipolazione di base

Elaborazione dei dati

Formule Funzioni Esercizi

Grafici Esercizi

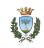

# Grafici

- I grafici permettono di rappresentare i dati nei fogli Excel in modo semplice e compatto.
- Per generarli, basta:
  - selezionare l'intervallo di celle da aggiungere (serie di dati);
  - utilizzare il comando "Inserisci grafico";
  - seguire le istruzioni della "Creazione guidata".
- Dopo avere generato un grafico é possibile modificarlo (cambiare tipo di grafico, aggiungere nuovi dati, settare gli assi).

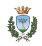

### Elementi essenziali

- Gli elementi essenziali di un grafico sono:
  - l'area principale;
  - gli elementi grafici che codificano l'informazione numerica;
  - gli assi che contengono la scala e le etichette;
  - il titolo del grafico;
  - la legenda in caso di piú serie di dati.

## Elementi opzionali

- Gli elementi opzionali di un grafico sono:
  - le etichette per ogni valore;
  - la linea della tendenza;
  - la tabella dei dati, utile nel caso di pochi dati;
  - la griglia per poter specificare meglio i valori numerici.

## Serie di dati

- Un grafico visualizza una o piú serie di dati.
- Ogni serie di dati contiene i dati di una variabile scalare nominata.
- Ogni variabile visualizzata si chiama serie.
- Ogni serie contiene i valori e il nome della variabile.
- Le serie possono essere:
  - un vettore  $Y = \{y_i\}$  con i = 1, ..., N;
  - o una serie di dati accoppiati  $\{x_i, y_i\}$  con i = 1, ..., N.

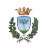

# Elementi grafici

- ► Una serie di dati Y = {y<sub>i</sub>} con i = 1,..., N, con il punto (x = i, y = y<sub>i</sub>) espresso come la coppia di elementi x e y, potrebbe essere visualizzata in uno dei seguenti modi:
  - Linee che collegano ogni coppia di punti successivi (i, y<sub>i</sub>) e (i + 1, y<sub>i+1</sub>);
  - Barre o istogramma con le barre di altezza y<sub>i</sub> centrate su x = i;
  - Area che mostra la superficie tra la linea definita dai punti {*i*, *y<sub>i</sub>*} e l'ascissa riempita con un colore a scelta;
  - Torta (o Pie) con i valori y<sub>i</sub> che forniscono una proporzione p<sub>i</sub> = y<sub>i</sub>/y<sub>i</sub> che determina la larghezza radiale di ogni pezzo della torta p<sub>i</sub> \* 360;
  - Radar con i punti localizzati sull'angolo <sup>i</sup>/<sub>N</sub> \* 360 e distanza dal centro y<sub>i</sub>, collegati con linee.

# Elementi grafici

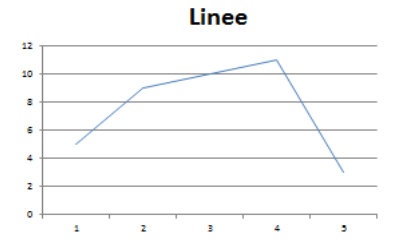

|   | А  | В |
|---|----|---|
| 1 | Y  |   |
| 2 | 5  |   |
| 3 | 9  |   |
| 4 | 10 |   |
| 5 | 11 |   |
| 6 | 3  |   |

Istogramma

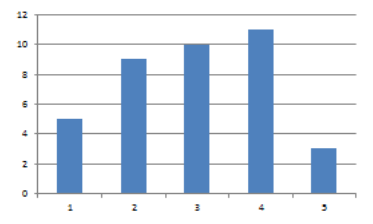

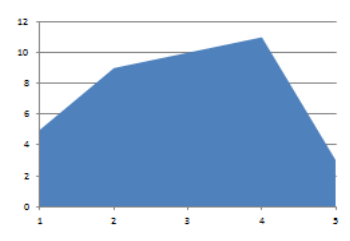

Area

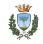

### Elementi Grafici

Torta

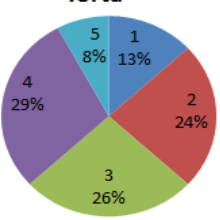

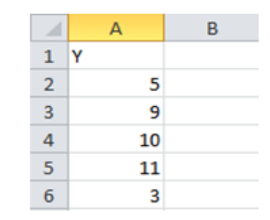

Radar

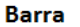

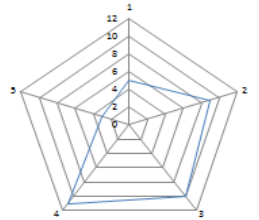

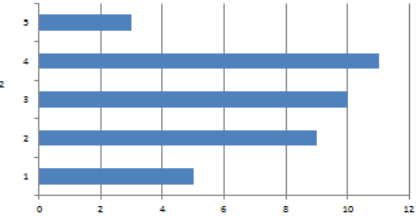

١

# Elementi grafici

Note:

- Linee: senza o con punti in due o tre dimensioni (2/3 D) con il vettore Y che fornisce punti (x<sub>i</sub>, y<sub>i</sub>);
- Barre o istogramma: in 2/3 D;
- Area: in 2/3 D;
- ▶ **Scatter**: con i vettori X e Y che forniscono i punti (x<sub>i</sub>, y<sub>i</sub>);
- Torta (o Pie): in 2/3 D con il vettore Y che fornisce i punti angolari;
- Radar: con il vettore Y che fornisce i punti angolari.

### Scelta della scala

- Una scala sbagliata potrebbe ingannare l'interpretazione dei dati.
- La scala deve rispettare la variabilitá dei valori.
- In alcuni casi l'informazione pu
   ó essere rappresentata meglio in scala logaritmica.
- Un grafico deve essere chiaro.

### Esercizio

- ▶ Inserire una serie di numeri A = [-3.0...3.0] con passo di 0.05.
- Fare due grafici:
  - grafico a linea (A, cos(A));
  - grafico a linea (A, sen(A));
  - ▶ sullo stesso grafico a linea (A, sen(A)) e (A, cos(A)).

### Per ulteriori letture

Dennis P. Curtin, Kim Foley, Kunl Sen, Cathleen Morin, Informatica di Base, Cap. 23, McGraw-Hill (2012)

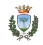